# Reprogramação de Iniciativa

# PLANO DE AÇÕES ARTICULADAS

## PAR 4 – 2021 – 2024

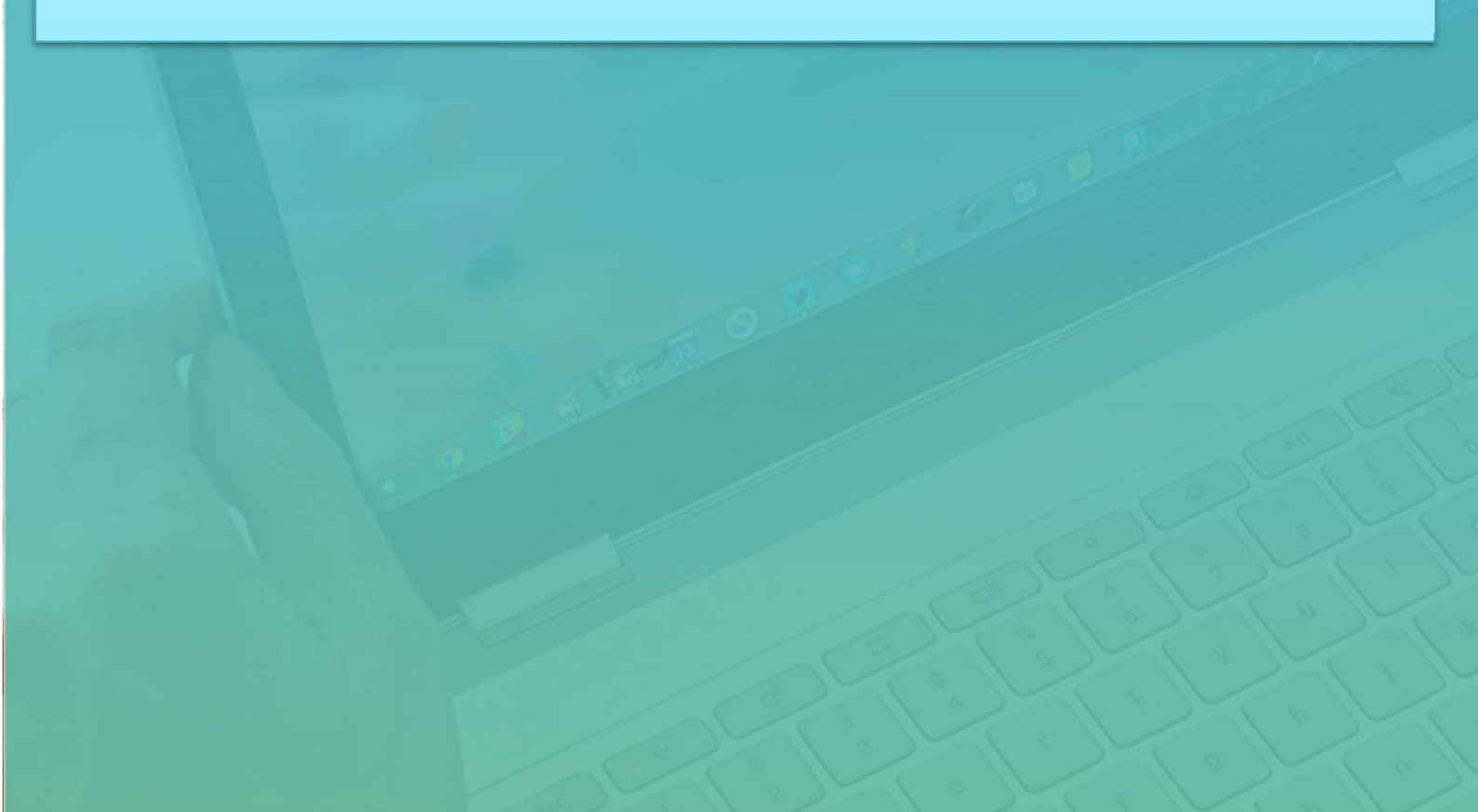

# Sumário

| I. Plano de Ações Articuladas — PAR 4 | 2  |
|---------------------------------------|----|
| II. Reprogramação de iniciativa       | 4  |
| III. Acessando o SIMEC                | 5  |
| IV. Acessando a Etapa de Planejamento | 7  |
| V. PAR Fale Conosco                   | 14 |

## I. Plano de Ações Articuladas - PAR 4

O Plano de Ações Arúculadas (PAR) é uma estratégia de assistencia técnica e financeira que consiste em oferecer aos entes federados um instrumento de diagnóstico, planejamento e gestão de política educacional, e está em seu quarto ciclo.

Para este ciclo, foram implementadas novas funcionalidades e algumas melhorias, tanto na interface, visando à facilidade de utilização do SIMEC — Módulo PAR 4 pelos usuários, quanto no conteúdo, por meio da disponibilização de dados a partir da integração do SIMEC com outros sistemas do Ministério da Educação, do FNDE, do Inep e do IBGE, oferecendo diversas informações úteis para a realização do diagnóstico das redes, a elaboração do planejamento e a gestão da educação no município, no estado ou no Distrito Federal.

A elaboração do PAR é estruturada nas seguintes etapas: Etapa Preparatória e Diagnóstico, Etapa Planejamento, sendo que todas elas estão a cargo dos entes federados. Somente a Etapa de Análise é atribuição dos técnicos do FNDE e MEC. Além disso, uma novidade do quarto ciclo é o monitoramento dos planos subnacionais de educação na Plataforma +PNE, como requisito para o início das etapas do PAR.

Na Etapa Preparatória, os entes devem verificar e atualizar as informações da Unidade (dados da Prefeitura, da Secretaria de Educação, dos gestores, das equipes técnicas e locais e dos conselhos relacionados à educação). Também estão presentes as abas "PNE" (apresentação das informações preenchidas na Plataforma +PNE), "Histórico" (apresentação das pactuações realizadas nos 2º e 3º ciclos do PAR) e "Pendências" (relação de pendências que o ente possa ter referentes à atualização de conselhos, prestação de contas, monitoramento de Termos de Compromisso e de obras, entre outras).

Já na Etapa Diagnóstico, é feito o preenchimento dos indicadores, para cada dimensão do PAR, apresentando quais situações se aplicam a cada um deles. Além disso, o PAR 4 traz como novidade a apresentação de dados do IBGE e do Censo Escolar (Inep) sobre o ente e sua rede educacional.

A terceira etapa é o Planejamento, cujo objetivo é a indicação das necessidades pelos entes federados para alavancar seus sistemas de ensino e atingir as metas previstas em seus planos subnacionais de educação, de forma a contribuir para o cumprimento dos objetivos do Plano Nacional de Educação.

2

Além das três etapas mencionadas, também deve-se considerar as fases de execução e de prestação de contas. Durante a execução, o ente adotará todas as medidas necessárias para que as ações pactuadas nos Termos de Compromisso sejam fielmente executadas. A prestação de contas, por sua vez, refere-se à finalização dos Termos de Compromisso que foram pactuados, ou seja, o ente federado deve demonstrar a conclusão da execução do objeto pactuado com a anexação de toda a documentação comprobatória referente ao cumprimento do objeto, além de fazer a devolução dos eventuais saldos remanescentes.

Este Manual visa orientar os gestores e técnicos das Secretarias de Educação no preenchimento da Reprogramação de Planejamentos do PAR.

3

# II. Reprogramação de iniciativa

## O que é a Reprogramação de Iniciativa?

A reprogramação consiste na possibilidade de redefinir os itens de composição das iniciativas pactuadas no Termo de Compromisso, ajustar valores e quantitativos, utilizar os saldos ou Rendimento de Aplicação Financeira – RAF. Importante lembrar que caso o ente já tenha executado parte das iniciativas deverá, inicialmente, inserir os contratos e notas fiscais dos itens adquiridos antes de solicitar a reprogramação, realizando o monitoramento. Pretendemos que este documento balize procedimentos e auxilie a equipe técnica municipal/estadual nesta etapa de Reprogramação

## Quem pode reprogramar as iniciativas?

A reprogramação, assim como o planejamento, é de responsabilidade do prefeito ou dirigente estadual/distrital de educação. Entretanto, as equipes técnicas dos entes, contando com os servidores e demais colaboradores que atuam em cada área relacionada às quatro dimensões do PAR, participam do processo. Para viabilizar esta atuação, até três técnicos do órgão podem ser cadastrados no SIMEC e receber senhas de acesso para registrar as informações.

## Como acessar?

O acesso acontece da mesma forma que o realizado nas etapas anteriores (Preparatória, Diagnóstico e Planejamento). Ou seja, se dá por meio do Sistema Integrado de Monitoramento, Execução e Controle do Ministério da Educação (SIMEC) — Módulo PAR 4.

O SIMEC é um portal operacional e de gestão do MEC, que trata do orçamento e do monitoramento das propostas on-line do governo federal na área da educação.

4

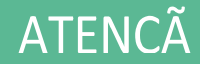

0 SIMEC funciona melhor nos navegadores Google Chrome e Mozilla

## III. Acessando o SIMEC

Para acessar o Módulo PAR 4, no SIMEC, digite na barra de seu navegador <u>simec.mec.gov.br</u>

Figura 1 — Acesso ao SIMEC

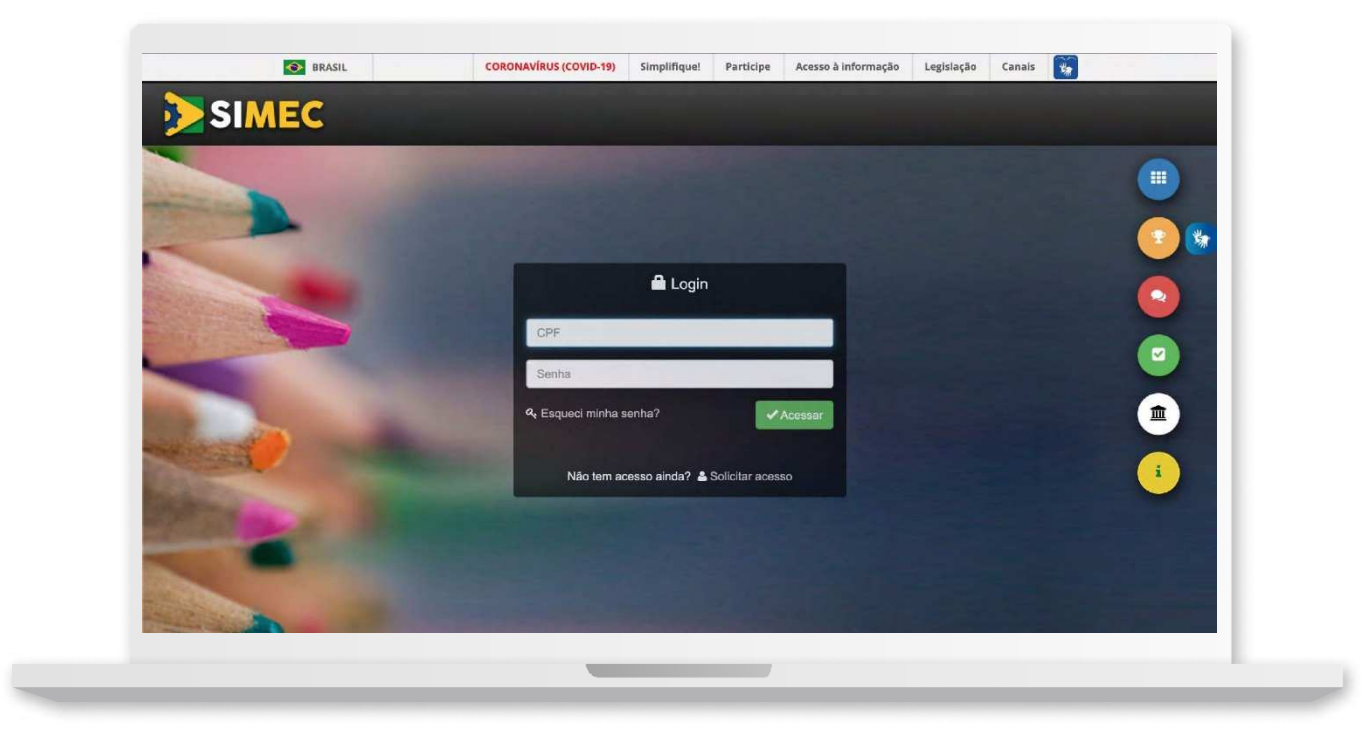

No centro da tela estão disponíveis os campos para realizar o login, devendo ser preenchidos, com o CPF (apenas números) e com a senha do usuário já utillizada nos acessos anteriores e, por fim, clicar em "Acessar".

Figura 2 — Fazer login

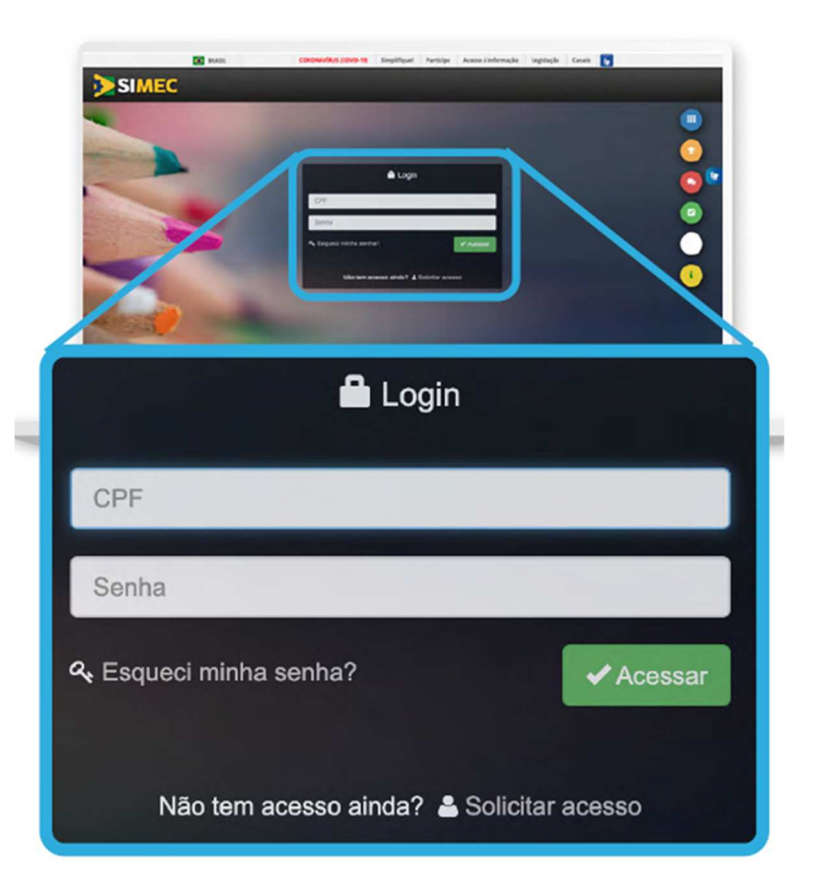

Caso já seja cadastrado e tenha esquecido sua senha, clique em "Esqueci minha senha?" para recuperá-la. O sistema disponibilizará uma tela em que será solicitado o seu CPF.

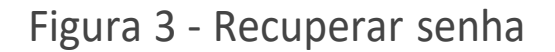

| CPF                    | _                           |
|------------------------|-----------------------------|
| Lembrar senha Cancelar |                             |
| I'm not a robot        | reCAPTCHA<br>Privacy - Term |

Após inserir o CPF e clicar em "Lembrar Senha", uma nova senha será enviada para o e-mail cadastrado originalmente no SIMEC. Portanto, é importante sempre manter os dados cadastrais atualizados.

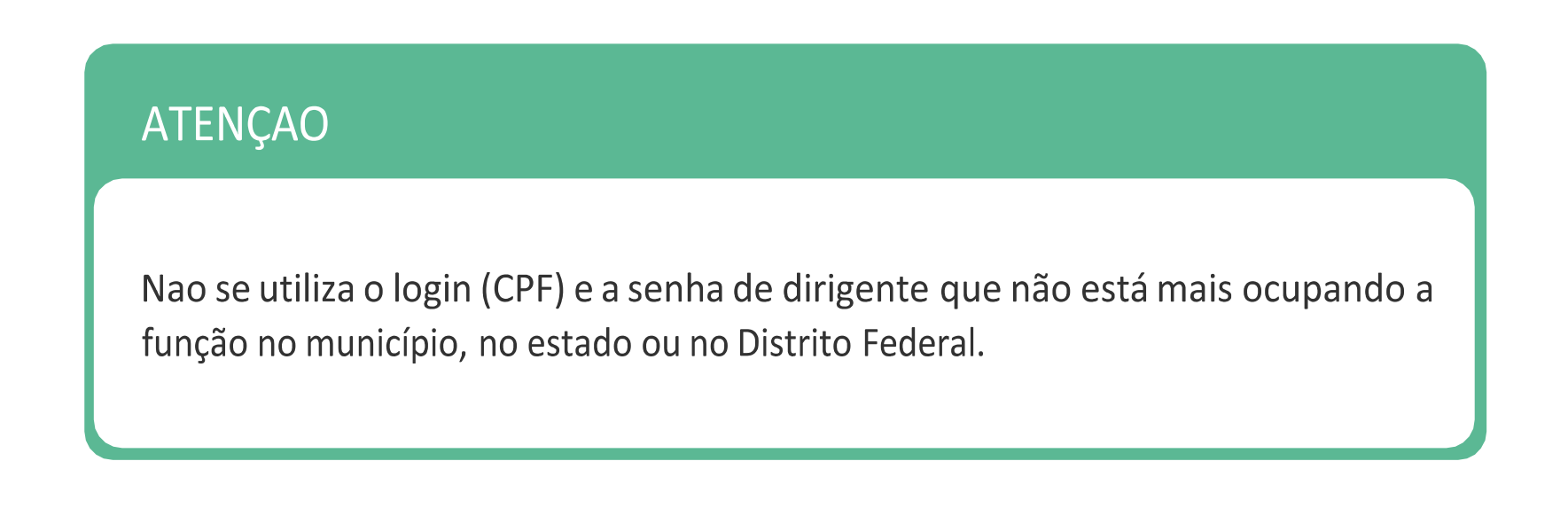

6

## IV. Acessando a fase de reprogramação

Selecione o Módulo PAR 4 na listagem de módulos, localizado no canto superior esquerdo, ao lado do título SIMEC:

Figura 4 — Acessando o Módulo PAR 4

|                                              | PNE            | Histórico                             | Pendências                                                                                              | Diagnóstico                                                                 | Planejamento                                                                     | Execução                                                              | Emendas                                                                    | 0          |
|----------------------------------------------|----------------|---------------------------------------|----------------------------------------------------------------------------------------------------|-----------------------------------------------------------------------------|----------------------------------------------------------------------------------|-----------------------------------------------------------------------|----------------------------------------------------------------------------|------------|
|                                              | pne            | <b>A</b>                              | <b>A</b>                                                                                                | ę                                                                           |                                                                                  | <b></b>                                                               | 6                                                                          | -          |
| DIRIGENTES                                   |                | Dados da                              | Prefeitura                                                                                              |                                                                             |                                                                                  |                                                                       |                                                                            |            |
| O Prefeitura                                 |                |                                       |                                                                                                    |                                                                             |                                                                                  |                                                                       |                                                                            |            |
| O Prefeito                                   |                | Prezado(a)                            | Dirigente,                                                                                              |                                                                             |                                                                                  |                                                                       |                                                                            |            |
| O Secretaria Municip                         | de Educação    | Os dados c                            | adastrais da Prefeitura e                                                                               | e do(a) Prefeito(a) são pr                                                  | rovenientes das informaçã                                                        | les prestadas pelo mur                                                | nicípio ao sistema do FNI                                                  | DE.        |
| Dirigente Municipa EQUIPE     Equipe Técnica | al se Educação | Coordenaç<br>www.fnde.j<br>Telefones: | ecessidade de alteração<br>lo de Habilitação e Emp<br>gov.br/parfaleconosco/ir<br>(61) 2022- 4093/4294. | o de dados, ou algum ca<br>enho de Programas e Pi<br>ndex.php/publico ou no | mpo esteja sem preenchi<br>rojetos Educacionais - CO<br>sitio do FNDE em Prograf | mento, o municipio de<br>HEP pelo PAR Fale Con<br>nas>PAR>Contatos>Ac | ve entrar em contato con<br>osco, no enderego<br>resso para usuário públic | n a<br>10. |
|                                              |                |                                       |                                                                                                    |                                                                             |                                                                                  |                                                                       |                                                                            |            |
| Equipe Local     Equipe Nutricionist         |                |                                       | CNP); *                                                                                                 | B                                                                           |                                                                                  |                                                                       |                                                                            |            |
| Equipe Local     Equipe Nutricionist         |                |                                       | CNP):*                                                                                                  | 8                                                                           |                                                                                  |                                                                       |                                                                            |            |
| Equipe Local     Equipe Nutricionist         |                | PA                                    | cn#):*                                                                                                  | 8                                                                           |                                                                                  |                                                                       |                                                                            |            |
| Equipe Local     Orguipe Nutricionist        |                | PAI                                   | cn#:•                                                                                                   |                                                                             |                                                                                  |                                                                       |                                                                            |            |
| Equipe Local     Topuipe Nutricionist        |                | PAR                                   | cn#):+                                                                                                  |                                                                             |                                                                                  |                                                                       |                                                                            |            |

Para dar início à fase de reprogramação clicar no botão "Execução" na barra de funcionalidades.

## Figura 5 — Barra de funcionalidades

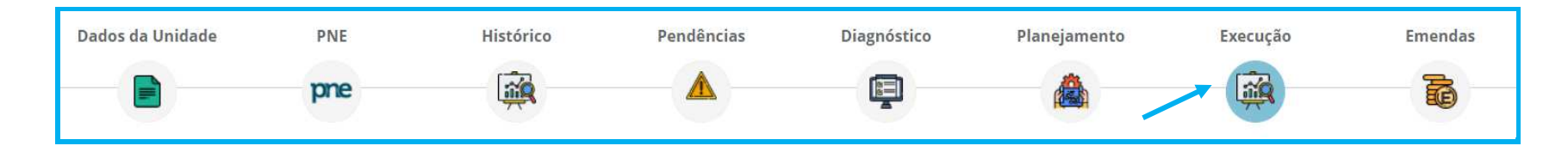

O sistema mostrará uma lista com todos os documentos do PAR 4. Selecione o Termo de

\$ Compromisso a ser reprogramado, clicando no botão de reprogramação

| Figur | a 6 — Lista de       | e docum     | nentos pactuados                              |                    |                       |                |                 |                     |
|-------|----------------------|-------------|-----------------------------------------------|--------------------|-----------------------|----------------|-----------------|---------------------|
|       |                      |             |                                               | Documentos         | do PAR 4              |                |                 |                     |
|       |                      |             |                                               |                    |                       |                |                 |                     |
|       | Processo             | Documento   | Tipo de Documento                             | Situação           | Data de Vigência      | Valor do Termo | Valor Empenhado | Pagamento Efetivado |
| •     | 23400.002435/2021-14 | 202140510-8 | TC - Município - Emenda de Relator - Material | Documento Validado | 21/12/2023 (511 dias) | R\$793.320,00  | R\$785.386,80   | R\$0,00             |
| •     | 23400.000641/2021-90 | 202141178-8 | TC - Municípios - Material                    | Documento Validado | 28/12/2023 (518 dias) | R\$1.609,96    | R\$1.593,86     | R\$0,00             |
| +     | 23400.000643/2021-89 | 202141188-8 | TC - Municípios - Material                    | Documento Validado | 28/12/2023 (518 dias) | R\$50.521,18   | R\$50.015,97    | R\$0,00             |
| +     | 23400.000647/2021-67 | 202141217-5 | TC - Municípios - Equipamento                 | Documento Validado | 28/12/2023 (518 dias) | R\$59.254,73   | R\$58.662,18    | R\$0,00             |
| +     | 23400.000648/2021-10 | 202141223-5 | TC - Municípios - Equipamento                 | Documento Validado | 28/12/2023 (518 dias) | R\$14.813,70   | R\$14.665,56    | R\$0,00             |
| +     | 23400.000650/2021-81 | 202141226-5 | TC - Municípios - Equipamento                 | Documento Validado | 28/12/2023 (518 dias) | R\$26.774,73   | R\$26.506,98    | R\$0,00             |
| +     | 23400.000651/2021-25 | 202141230-5 | TC - Municípios - Equipamento                 | Documento Validado | 28/12/2023 (518 dias) | R\$21.716,52   | R\$21.499,35    | R\$0,00             |

A tela abrirá em Reprogramação (Figura ). Clicar no botão

Reprogramação de iniciativa

## Figura 7 — Tela com o perfil do Prefeito

|             | Reprogramação              |    |                 |                     |               |  |  |  |
|-------------|----------------------------|----|-----------------|---------------------|---------------|--|--|--|
|             |                            |    |                 |                     | ± 🖹 🌣         |  |  |  |
| Número      | Processo                   | UF | Entidade        | Tipo de Objeto      | Data Vigência |  |  |  |
| 202141376-6 | 23400000936202166          | RJ | Mangaratiba     | Mobiliário          | 28/12/2023    |  |  |  |
|             | Prorrogação de Prazo       |    |                 | Reprogramação de in | iciativa      |  |  |  |
|             | Histórico de Reprogramação |    |                 |                     |               |  |  |  |
|             |                            | [  | <b>⊚</b> Fechar |                     |               |  |  |  |

Ao clicar em Reprogramação de Iniciativa os dados do termo pactuado surgirão conforme a seguir, na tela "Solicitar Reprogramação".

Figura 8 — Tela de solicitação de reprogramação

|                                 |       |              |                | Solicitar Re        | eprogramação  |             |                 |               |      |
|---------------------------------|-------|--------------|----------------|---------------------|---------------|-------------|-----------------|---------------|------|
|                                 |       |              |                |                     |               |             |                 |               | ±    |
| Processo                        | Banco | Agência      | Conta Corrente | N° do Termo         | Data Vigência | Saldo Conta | Valor Empenhado | Valor Termo   | Valo |
| 23400.002435/2021-14            | 001   | 0034         |                | 202140510-8         | 21/12/2023    | R\$0,00     | R\$785.386,80   | R\$793.320,00 | R\$  |
| Arquivo (pdf;                   | ⊞ Adi | cionar Anexo | Nenhum         | registro encontrado |               |             |                 |               |      |
| Justificativa da Reprogramação* |       |              |                |                     |               |             | B               | Salvar Flux   | (O - |

Para reprogramar, clicar na linha com o nome da iniciativa (Figura 8). A tela "Proposta Reprogramação" se abrirá com os dados da iniciativa (Figuras 9a e 9b).

#### Figura 9a — Dados da Iniciativa

|                      | Proposta Reprogramação                           |                     |                                           |  |  |  |
|----------------------|--------------------------------------------------|---------------------|-------------------------------------------|--|--|--|
| Dimensão:            | 4 - Infraestrutura Física e Recursos Pedagógicos | Áreas Relacionadas: | Coordenação de Apoio ao Caminho da Escola |  |  |  |
| Iniciativas:         | 17 - Adquirir ônibus escolar                     | Programa:           | Programa Caminho da Escola                |  |  |  |
| Ciclo:               | 4º ciclo                                         | Projeto:            |                                           |  |  |  |
| Anos:                | 2021                                             | Nível:              | EducaçãoBásica                            |  |  |  |
| Tipo de Objeto:      | Veículo                                          | Etapa:              | Todos                                     |  |  |  |
| Tipo de Atendimento: | Global                                           | Modalidade:         | Educação Regular                          |  |  |  |
| Esfera:              | Municipal                                        | Desdobramento:      |                                           |  |  |  |
|                      |                                                  |                     |                                           |  |  |  |

#### Figura 9b — Dados da Iniciativa

|          |                                                     | _                 |                       |                                         |              |                     |                                 |                                           |                                         |                       |  |
|----------|-----------------------------------------------------|-------------------|-----------------------|-----------------------------------------|--------------|---------------------|---------------------------------|-------------------------------------------|-----------------------------------------|-----------------------|--|
|          |                                                     |                   | Selecione Item        |                                         |              |                     | <ul> <li>Adicionar +</li> </ul> |                                           |                                         |                       |  |
| Legenda: | Item Planejado       Item Novo   🗌 Valor preenchido | no acompanhamento |                       |                                         |              |                     |                                 |                                           |                                         |                       |  |
|          | Item                                                | Unidade de Medida | Valor Referência(R\$) | Quantidade<br>Planejada                 | Total(R\$)   | Quantidade Pactuada | Total Pactuado(R\$)             | Valor Proposto(R\$)                       | Qtd Solicitada                          | Total Solicitado(R\$) |  |
|          |                                                     |                   |                       | 12                                      |              |                     |                                 |                                           | 1                                       |                       |  |
| ×        | Ônibus Rural Escolar - ORE 1 (4x4)                  | unidade(s)        | 361.080,00            | Clique acima para<br>visualizar Escolas | 4.332.960,00 | 0                   | 0,00                            | Clique para alterar o valor de referência | Clique acima para<br>visualizar Escolas | 361.080.00            |  |
|          |                                                     |                   |                       | 4                                       |              |                     |                                 |                                           | 0                                       |                       |  |
| *        | Ônibus Runsi Escolar - ORE 2                        | unidade(s)        | 511.650,00            | Clique acima para<br>visualizar Escolas | 2.046.600,00 | 0                   | 0.00                            | Clique para alterar o valor de referência | Clique acima para<br>visualizar Escolas | 0,00                  |  |
|          |                                                     |                   |                       | 4                                       |              | _                   |                                 |                                           | 0                                       |                       |  |
| ×        | <del>Ônibus Rural Escolar - ORE 1</del>             | unidade(s)        | 338.000,00            | Clique acima para<br>visualizar Escolas | 1.352.000,00 | 0                   | 0,00                            | Clique para alterar o valor de referência | Clique acima para<br>visualizar Escolas | 0,00                  |  |
|          | Tota                                                | ais:              |                       |                                         | 7.731.560,00 |                     | 0,00                            |                                           |                                         | 361.080,00            |  |
| Legenda: | Item Planejado       Item Novo   🗌 Valor preenchido | no acompanhamento |                       |                                         |              |                     |                                 |                                           |                                         |                       |  |
|          |                                                     |                   |                       |                                         |              |                     |                                 |                                           |                                         |                       |  |
|          | Arquivo (pdf) 🕀 Adi                                 | icionar Anexo     |                       |                                         |              |                     |                                 |                                           |                                         |                       |  |
|          |                                                     |                   |                       | Nenhum registro encon                   | trado        |                     |                                 |                                           | 🖺 Sa                                    | Ilvar Fluxo           |  |

As alterações na proposta de reprogramação podem ser realizadas de três maneiras: adicionar e excluir itens e alterar quantidades.

Obs: Os itens monitorados com contrato e nota fiscal anexados no acompanhamento não podem ser alterados ou excluídos.

#### 1. Adicionar item de composição

Clicar na barra de seleção dos itens a serem adicionados. Um combo box com itens possíveis para a iniciativa ficará disponível para seleção. Selecione o item desejado e clique em Adicionar+. Para exemplificar, selecionou-se o item "Kit Banda". Clicar no campo "Quantidade Solicitada". Um nova tela se abrirá com a lista de escolas. Coloque as quantidades necessárias para cada escola. Ao final

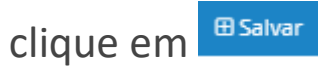

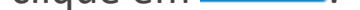

#### Figura 10 — Lista de itens de composição disponíveis

|          |                                                                                                    | Kit Banda 2 (4 Trompetes em Sib,4 Trombones de Marcha em                                           | n Sib,1 Trompas da March | a em Sib, <mark>1</mark> Euphonium | em Sib,1 T X ▲                               | Adicionar 🕂 |                     |                        |                                           |                                         |                          |
|----------|----------------------------------------------------------------------------------------------------|----------------------------------------------------------------------------------------------------|--------------------------|------------------------------------|----------------------------------------------|-------------|---------------------|------------------------|-------------------------------------------|-----------------------------------------|--------------------------|
| Legenda: | Item Planeiado I I Item Novo I Valor preenchido no acompanhamento                                                             | Kit Randa 21/4 Trompetes em Sib 4 Trombones de Marcha em                                           | Sib 1 Trompas da March   | a em Sib 1 Euphonium               | Q<br>em Sib 1 Tuba ¾ Si bi                   |             |                     |                        |                                           |                                         |                          |
|          | ltem                                                                                                    |                                                                                                    | Unidade de Medida        | Valor<br>Referência(R\$)           | Quantidade<br>Planejada                      | Total(R\$)  | Quantidade Pactuada | Total<br>Pactuado(R\$) | Valor Proposto(R\$)                       | Qtd Solicitada                          | Total<br>Solicitado(R\$) |
| ×        | Kit Banda 2 (4 Trompetes em Sib,4 Trombones de Marcha em Sib,1 Trompas<br>Caixas Tenor de Marcha,1 Bumbo de Marcha,1 Par de A | da Marcha em Sib,1 Euphonium em Sib,1 Tuba ¾ Si bemol,1<br>9ratos 14\\14 Estantes de Partitura)    | unidade(s)               | 17.931,90                          | 3<br>Clique acima para<br>visualizar Escolas | 53.795,70   | 0                   | 0,00                   | Clique para alterar o valor de referência | Clique acima para<br>visualizar Escolas | 53.795,70                |
| ×        | Kit Banda 2 (4 Trompetes em Sib,4 Trombones de Marcha em Sib,1 Trompas<br>Caixas Tenor de Marcha,1 Bumbo de Marcha,1 Par de I | da Marcha em Sib.1 Euphonium em Sib.1 Tuba ¾ Si bernol.1<br>Pratos 14\\'.14 Estantes de Partitura) | unidade(s)               | 0,00                               | Clique acima para<br>visualizar Escolas      | 0,00        | 0                   | 0,00                   | Clique para alterar o valor de referência | Clique acima para<br>visualizar Escolas | 0,00                     |
|          |                                                                                                    | Totais:                                                                                            |                          |                                    |                                              | 53.795,70   |                     | 0,00                   |                                           |                                         | 53.795,70                |
| Legenda: | enda:   Item Planejado     Item Novo   🗌 Valor preenchido no acompanhamento                                                   |                                                                                                    |                          |                                    |                                              |             |                     |                        |                                           |                                         |                          |

2. Alterar quantidade já pactuada

Para alterar a quantidade do item pactuado, para maior ou menor, clique na coluna "Quantidade Solicitada" da Iniciativa, como a seguir. Se o item a ser reprogramado for de atendimento global, será necessário apenas alterar as quantidades. Se o atendimeto for por escola, uma lista de escolas do ente vai se abrir para que a reprogramação das quantidades seja efetivada. Observe que a coluna da "Quantidade pactuada" ficará inalterada.

Figura 11 – Quantidade de itens de composição solicitados

| Legenda:   Item Planejado       Item Novo   🗋 Valor preenchido no acompanhamento |                                                                                                    |                   |                          |                                                 |            |                     |                        |                                              |                                                   |                          |
|----------------------------------------------------------------------------------|----------------------------------------------------------------------------------------------------|-------------------|--------------------------|-------------------------------------------------|------------|---------------------|------------------------|----------------------------------------------|---------------------------------------------------|--------------------------|
|                                                                                  | Item                                                                                                    | Unidade de Medida | Valor<br>Referência(R\$) | Quantidade<br>Planejada                         | Total(R\$) | Quantidade Pactuada | Total<br>Pactuado(R\$) | Valor Proposto(R\$)                          | Qtd Solicitada                                    | Total<br>Solicitado(R\$) |
| ×                                                                                | Solução integrada de apoio à aprendizagem em Português e Matemática, com material complementar para estudantes e professores,<br>avaliações diagnosticas, formativas, plataforma de correção e análise de resultados - EF - 6º ao 9º ano (Serviço/por matrícula) | ano(s)            | 264,00                   | 3670<br>Clique acima para<br>visualizar Escolas | 968.880,00 | 0                   | 0,00                   | Clique para alterar o valor<br>de referência | 3671<br>O Clique acima para<br>Scivalizar Escolas | 969.144,00               |
| ×                                                                                | Solução educacional tecnológica para Implementação de estratégias de aprendizagem remota (ensino hibrido) - Educação de Jovens e Adultos<br>(EJA) para PROFESSOR (Software com sistemas integrados e material de apolo, SEM DISPOSITIVO) - Serviço/por professor | ano(s)            | 115,80                   | Clique acima para<br>visualizar Escolas         | 0,00       | 0                   | 0,00                   | Clique para alterar o valor<br>de referência | 0<br>Clique acima para<br>visualizar Escolas      | 0,00                     |
| ×                                                                                | Solução educacional tecnológica para implementação de estratégias de aprendizagem remota (ensino hibrido) - Fundamental Anos Finais para<br>PROFESSOR (Software com sistemas integrados e material de apoio, SEM DISPOSITIVO) - Serviço/por professor            | ano(s)            | 115.80                   | Clique acima para<br>visualizar Escolas         | 0,00       | 0                   | 0,00                   | Clique para alterar o valor<br>de referência | Clique acima para<br>visualizar Escolas           | 0,00                     |
|                                                                                  | Totais:                                                                                                    |                   |                          |                                                 | 968.880,00 |                     | 0,00                   |                                              |                                                   | 969.144,00               |

Com a alteração das quantidades do/s item ou itens, os cálculos são refeitos automaticamente pelo sistema, como a seguir.

Figura 12 — alteração das quantidades e cálculos refeitos

| <ul> <li>complementar<br/>para estudantes<br/>e professores,<br/>avaliações<br/>diagnosticas,<br/>formativas,<br/>plataforma de<br/>correção e<br/>análise de<br/>resultados - EF -<br/>6º ao 9º ano<br/>(Serviço/por<br/>matrícula)</li> <li>264,00</li> <li>3670</li> <li>Clique acima para<br/>visualitar Escolas</li> </ul> | 968.880,00 | 0,00 Clique para<br>alterar o valor de<br>referência Visualizar Escolas 1.056.000,00 |
|----------------------------------------------------------------------------------------------------|------------|--------------------------------------------------------------------------------------|
|----------------------------------------------------------------------------------------------------|------------|--------------------------------------------------------------------------------------|

Os valores unitários dos itens devem seguir os de referência do FNDE. Entretanto, podem ser alterados.

Para utilizar um valor diferente do Preço de referência do FNDE, é necessário inserir três cotações ou ata de registro de Preços na coluna "Valor Proposto", o sistema irá considerar a cotação de menor valor na reprogramação.

Para preencher os valores cotados, basta digitar os valores em cada linha. A seguir, anexar as propostas com as cotações, como no modelo a seguir e em seguida clicar no botão "Salvar.

### Figura 13 — alteração de valor

| Valor Proposto - Alterar valor unitário ×                                                                                                    |              |  |  |  |  |  |  |
|----------------------------------------------------------------------------------------------------|--------------|--|--|--|--|--|--|
| ltem: Solução integrada de apoio à aprendizagem em Português e Matemática, com<br>material complementar para estudantes e professores, avaliações diagnosticas,<br>formativas, plataforma de correção e análise de resultados - EF - 6º ao 9º ano<br>(Serviço/por matrícula)<br>Valor de Referência FNDE: R\$ 264,00 |              |  |  |  |  |  |  |
| Valor Cotado 1:                                                                                                    | 280,00       |  |  |  |  |  |  |
| Valor Cotado 2:                                                                                                    | 300,00       |  |  |  |  |  |  |
| Valor Cotado 3:                                                                                                    | 320,00       |  |  |  |  |  |  |
| Documentos                                                                                                    |              |  |  |  |  |  |  |
| + Adicionar Docume                                                                                                    | entos        |  |  |  |  |  |  |
| × Resposta à Solicitaçã                                                                                                    | o 285729.png |  |  |  |  |  |  |
| ltens de Pregão FNDE não devem ser alterados. Para estes casos, utilize os valores de<br>referência SIMEC/FNDE, pois são atualizados pelas Atas de Registro de Preços do FNDE.<br>Em caso de dúvidas, acesse Compras Governamentais no Portal do FNDE<br>(www.fnde.gov.br)                                           |              |  |  |  |  |  |  |
|                                                                                                    |              |  |  |  |  |  |  |

O Sistema, então, assumirá o menor valor, como na figura a seguir.

Figura 14 — valor alterado – menor valor

|   | ltem                                                                                                    | Unidade de <mark>Medida</mark> | Valor<br>Referência(R\$) | Quantidade<br>Planejada                         | Total(R\$) | Quantidade Pactuada | Total<br>Pactuado(R\$) | Valor<br>Proposto(R\$)                                   | Qtd Solicitada                                  | Total<br>Solicitado(R\$) |
|---|----------------------------------------------------------------------------------------------------|--------------------------------|--------------------------|-------------------------------------------------|------------|---------------------|------------------------|----------------------------------------------------------|-------------------------------------------------|--------------------------|
| × | Solução<br>integrada de<br>apoio à<br>aprendizagem<br>em Português e<br>Matemática, com<br>material<br>complementar<br>para estudantes<br>e professores,<br>avaliações<br>diagnosticas,<br>formativas,<br>plataforma de | ano(s)                         | 264,00                   | 3670<br>Clique acima para<br>visualizar Escolas | 968.880,00 | 0                   | 0,00                   | 300,00<br>Clique para<br>altere o velor de<br>referência | 4000<br>Clique acima para<br>visualizar Escolas | 1.200.000,00             |

Se houver documentos para incluir, basta clicar no botão Adicionar Anexo. Perceba que o sistema só aceita documentos em PDF.

Figura 15 — anexar arquivos

| Documentos A | nexo - Incluir                                | × |
|--------------|-----------------------------------------------|---|
| Anexo:       | Escolher Arquivo 2- Reprogramao 2011_2014.pdf | ] |

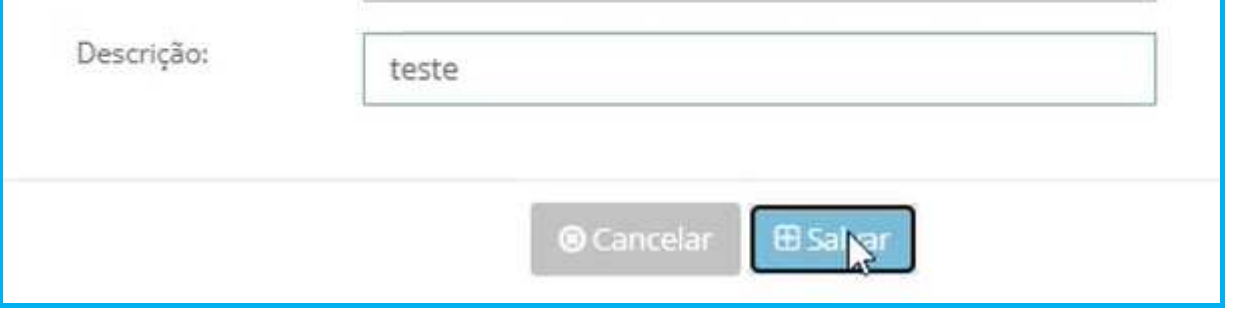

### Preenher o campo "Justificativa da Reprogramação". O preenchimento é obrigatório.

| Figura 16 — | iustificativa | para | reprogram | acão |
|-------------|---------------|------|-----------|------|
|             | jastineativa  | puru | reprogram | uçuo |

| Justificativa da Reprogramação*: |
|----------------------------------|
|----------------------------------|

Se houver contrapartida ou pretensão de uso de Rendimento de Aplicação Financeira (RAF), o próximo passo é preencher o campo denominado "valor complementar" e em seguida clicar em Salvar

Obs: Deverá constar como contrapartida do município no mínimo o valor da contrapartida obrigatória, que poderá ser visualizada no Termo original, mesmo que o valor reprogramado fique abaixo do empenhado.

#### Figura 17 — valor complementar

| Valor do termo:             | R\$ 793.320,00                                        |
|-----------------------------|-------------------------------------------------------|
| Valor do empenho:           | R\$ 785.386,80                                        |
| Valor reprogramado:         | R\$ 968.880,00                                        |
| Complemento da solicitação: | R\$ 183.493,20<br>* Haverá contrapartida da entidade. |
|                             |                                                       |
| Origem                      | Valor Complementar                                    |
| Bagé - RS:                  | 5.000,00                                              |
| RAF (MEC/FNDE): 💿           | 15.000,00                                             |
| Total:                      | 20.000,00                                             |
|                             |                                                       |

O sistema emitirá um pop up com a mensagem de que a reprogramação foi salva com sucesso.

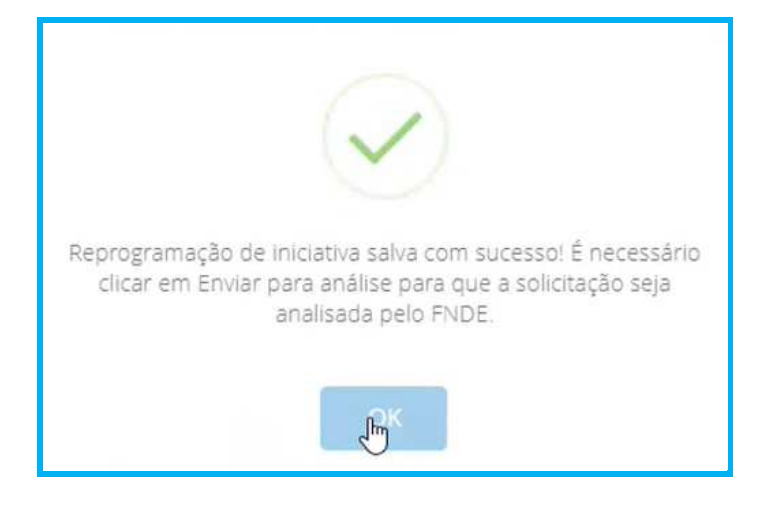

Figura 18 — Aviso de salvamento com sucesso

Nesse momento, a coluna com o fluxo é habilitada. E, para finalizar, clicar na opção "Enviar para Análise".

### Figura 19 — situação no fluxo

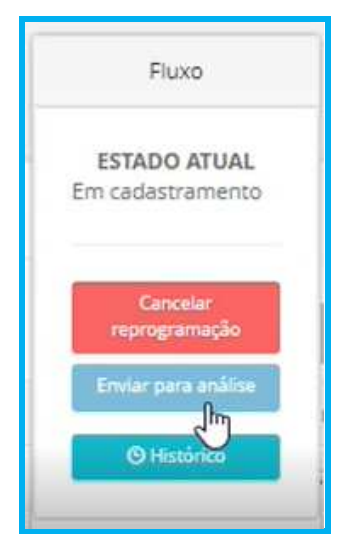

Um *pop up* será apresentado para confirmação da ação. Se o desejo for de realmente enviar para análise, clicar no botão "Tramitar". Se não tiver convicção da ação, clicar em "Cancelar" e proceder a correção desejada.

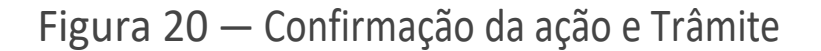

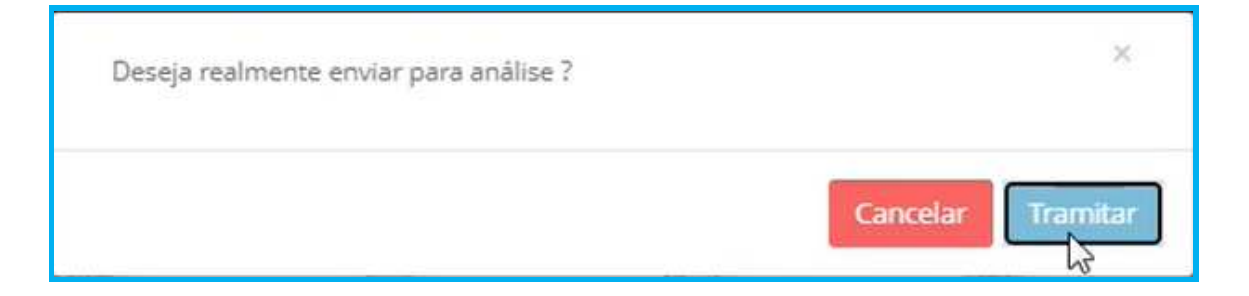

Ao realizar a tramitação, o estado/situação da reprogramação mudará para "Aguardando análise"

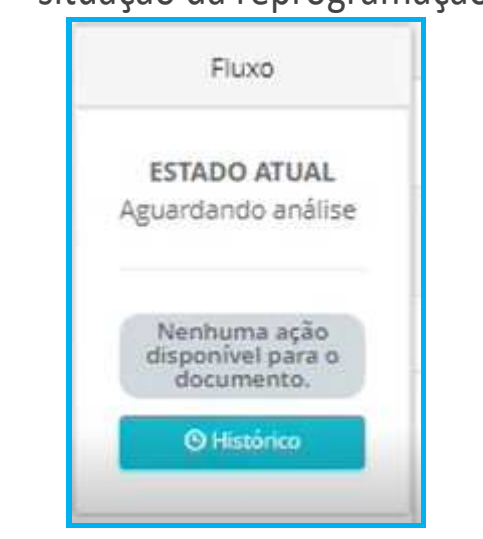

#### Figura 21 — situação da reprogramação no fluxo

Após análise, o FNDE poderá retornar a reprogramação para "Em diligência de mérito" ou "Em diligência financeira" para ajustes, conforme o caso.

O ente irá visualizar o motivo da diligência no campo do parecer de análise de mérito ou financeira.

|                                        | Parecer da Reprogramação                                                                                                    |
|----------------------------------------|----------------------------------------------------------------------------------------------------|
| Análise de Mérito/Técnica: *           | Aprovação Reprovação Diligência                                                                                                    |
| Parecer da Análise de Mérito/Técnica*: | Em diligência: não há mais disponibilidade do veículo ORE 1 no pregão 02/2022. Ainda temos disponibilidade dos modelos ORE 3 e ORE 1 4x4 do pregão eletrônico nº 06/2021.<br>Por gentileza, adeque sua reprogramação, salve e devolva para análise. |
| Análise Financeira: *                  | Aprovação Reprovação Diligência                                                                                                    |

Figura 22 — Diligência

### O FNDE poderá reprovar a reprogramação e o motivo poderá ser visualisado no parecer da análise.